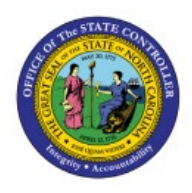

## DAILY CASH

## **TRANSACTIONS FOR**

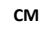

# **INDIRECT AGENCIES**

QUICK REFERENCE GUIDE CM-44

## Purpose

The purpose of this Quick Reference Guide (**QRG**) is to provide an explanation of how Indirect agencies (Interface-Only) will be impacted by the upgrade from R1 to R3 of NCFS. It will cover the differences to expect while entering daily cash transactions: certificates of deposit, requisitions for payment, and transfers of funds.

## Introduction and Overview

This QRG provides a high-level review of the two methods of manually entering your daily cash transactions, with focus on account distributions:

- 1) Enter journals through General Accounting Journals app
- 2) Enter transfers through Intercompany Accounting Transactions app

Users, primarily direct agency users, will see values in some of the currently unused segments (ex: Agency Management Unit, Agency Program, Funding Source, Project).

All users, both direct and indirect, will see a great many more values to choose from in the Budget Fund and Account segments!

Although direct agency users will be required to obtain an approval from someone at their agency before the transaction is routed to OSC Central Compliance or DST, indirect agency users will not be utilizing the agency-level approval feature for their daily cash transactions.

This QRG does not cover how month end processes are impacted. A separate document on month end interfacing, reconciliation, and certification will be provided by OSC NCFS Team.

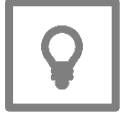

#### User Tip:

For indirect agency users, the <u>exact</u> same accounting distributions are keyed in both Release 1 (R1) and Release 3 (R3) versions of NCFS.

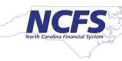

## R3 Chart of Accounts – Impacts Comparison

| Segment             | Indirect                                                                                              | Direct                                                                                                    | Comments                                                                                                    |
|---------------------|----------------------------------------------------------------------------------------------------|----------------------------------------------------------------------------------------------------|----------------------------------------------------------------------------------------------------|
| Name                | Organizations                                                                                         | Organizations                                                                                                    |                                                                                                    |
| Agency              | Same as R1                                                                                            | Same as R1                                                                                                    | No change from R1                                                                                                    |
| Budget Fund         | Continue to use<br>clearing Budget Code<br>values (first digit is<br>zero)                            | Begin using true (non-<br>clearing) <b>Budget Fund</b><br>values.<br>Discontinue use of<br>clearing Budget Code<br>values | List of value choices has greatly<br>increased!<br>Each direct agency has been<br>assigned a unique range of <b>Budget</b><br><b>Fund</b> values. |
| Account             | Only 3 values are to be<br>used:<br>• 11120000 - cash<br>• 00004000 - revenue<br>• 00005000 - expense | Begin using true (non-<br>clearing) <b>Account</b><br>values<br>Discontinue use of<br>clearing <b>Account</b> values      | List of value choices has greatly<br>increased!<br>Take care to select the correct<br>value!                                                      |
| Agency Mgmt<br>Unit | Accept default of zeros                                                                               | Override default of zeros, as needed                                                                                      | List of value choices has increased                                                                                                    |
| Agency<br>Program   | Accept default of zeros                                                                               | Override default of zeros, as needed                                                                                      | List of value choices has increased                                                                                                    |
| Funding<br>Source   | Accept default of zeros                                                                               | Override default of zeros, as needed                                                                                      | List of value choices has increased                                                                                                    |
| Project             | Accept default of zeros                                                                               | Override default of zeros, as needed                                                                                      | List of value choices has increased                                                                                                    |
| Inter Fund          | Accept default of zeros                                                                               | Override default of zeros as needed                                                                                       | List of value choices are the same for <b>Agency</b> segment                                                                                      |
| Future 1            | Accept default of zeros                                                                               | Accept default of zeros                                                                                                   | No change from R1                                                                                                    |
| Future 2            | Accept default of zeros                                                                               | Accept default of zeros                                                                                                   | No change from R1                                                                                                    |
| Future 3            | Accept default of zeros                                                                               | Accept default of zeros                                                                                                   | No change from R1                                                                                                    |

## Enter Journals through Journals App

To enter journals in NCFS, please follow the steps below:

- 1. Log in to the NCFS portal with your credentials to access the system.
- 2. On the Home page, click the General Accounting tab. Click the Journals app.

| General Accounting        | Intercompany Accounting | Budgetary Control |
|---------------------------|-------------------------|-------------------|
| QUICK ACTIONS             | APPS                    |                   |
| Manage Journals           |                         |                   |
| Create Journal            | General<br>Accountir    | I Journals        |
| B. Manage Approvals for . | Journals Dashboa        | rd                |

- 3. Click the Tasks icon and select Create Journal or Create Journal in Spreadsheet.
- 4. Enter **Batch** and **Journal** header fields (see QRG **GL\_02** for step-by-step instructions).

| Create Journal ⑦          |            |                         | Save 🔻 0      | Complete <b>v</b> Post <b>v</b> <u>C</u> ancel |
|---------------------------|------------|-------------------------|---------------|------------------------------------------------|
| Journal Batch ② Show More |            |                         |               | Batch Actions 🔻                                |
| Journal Batch             |            | Source                  | Manual        |                                                |
| Description               |            | Approval Status         | Required      |                                                |
| * Balance Type            | Actual     | Funds Status            | Not attempted |                                                |
|                           | · · · · ·  | Batch Status            | Unposted      |                                                |
| * Accounting Period       | Oct-23 V   | Completion Status       | Incomplete    |                                                |
| Attachments               | None 📕     |                         |               |                                                |
| Journal ⑦ Show More       |            | <                       | ۲             | $ + \times  $ Journal Actions $+$              |
| Journal                   |            | Currency                | USD US Dollar | $\sim$                                         |
| Description               |            | Conversion Date         | 10/5/23       |                                                |
| *1                        |            | Conversion Rate Type    | User          |                                                |
| Leoger                    | NC CASH 05 | Conversion Rate         | 1             |                                                |
| * Accounting Date         | 10/5/23    | Inverse Conversion Rate | 1             |                                                |
| * Category                | ~          |                         |               |                                                |

5. Enter **Journal Line** fields (see QRG **GL\_02** for step-by-step instructions).

#### Example of Deposit:

Category = DEP – CASH & CHECK\*

\*Category choice list of values has increased from R1, specifically for use with non-cash journals.

|                                            | ▲ Journal Lines ⑦ |       |                                     |            |           |                 |  |
|--------------------------------------------|-------------------|-------|-------------------------------------|------------|-----------|-----------------|--|
| 4                                          | Actions           | ▼ Vi  | ew 🗙 Format 👻 🕂 🗎 🎵 📭               | 🔛 Detach 🚽 | Wrap      |                 |  |
|                                            |                   | Line  | * • • •                             | Entered    | I (USD)   | Description     |  |
|                                            |                   | Line  | Account                             | Debit      | Credit    | Description     |  |
|                                            | •                 | 1     | U100-000734-11120000-0000000-000000 | 19,391.69  |           | 734 BUDGET CODE |  |
| U100-000734-00004000-000000000000000000000 |                   |       | U100-000734-00004000-0000000-000000 |            | 19,391.69 | 734 BUDGET CODE |  |
|                                            |                   | Total |                                     | 19,391.69  | 19,391.69 |                 |  |

Note: As in R1, each cash line must contain a "Type" value, e.g., DEP - Cash & Check AND a valid bank account DFF.

### Expanded account distributions:

| Segment          | Value     | Description                   |    | Segment          | Value     | Description                |
|------------------|-----------|-------------------------------|----|------------------|-----------|----------------------------|
| Agency           | U100      | UNC SYSTEM OFFICE             |    | Agency           | U100      | UNC SYSTEM OFFICE          |
| Budget Fund      | 000734    | UNCSO 00734 CLEARING          | Υ. | Budget Fund      | 000734    | UNCSO 00734 CLEARING       |
| Account          | 11120000  | CONSOLIDATED BUDGET CODE CASH |    | Account          | 00004000  | REVENUE CLEARING ACCOUNT   |
| Agency Mgmt Unit | 0000000   | DEFAULT AMU                   |    | Agency Mgmt Unit | 0000000   | DEFAULT AMU                |
| Agency Program   | 0000000   | DEFAULT AGENCY PROGRAM        |    | Agency Program   | 0000000   | DEFAULT AGENCY PROGRAM     |
| Funding Source   | 0000      | UNDESIGNATED                  |    | Funding Source   | 0000      | UNDESIGNATED               |
| Project          | 000000000 | DEFAULT PROJECT               | 1  | Project          | 000000000 | 0 DEFAULT PROJECT          |
| Inter Fund       | 000000    | DEFAULT Inter Fund NC CASH    | 1  | Inter Fund       | 000000    | DEFAULT Inter Fund NC CASH |
| Future 1         | 0000      | DEFAULT Future 1              |    | Future 1         | 0000      | DEFAULT Future 1           |
| Future 2         | 000000    | DEFAULT Future 2              | 1  | Future 2         | 000000    | DEFAULT Future 2           |
| Future 3         | 00000     | DEFAULT Future 3              | t  | Future 3         | 00000     | DEFAULT Future 3           |

#### **Example of Payment requisition:**

#### Category = PAY-6-GENERAL EXPENSE\*

\*Category choice list of values has increased from R1, specifically for use with non-cash journals.

| 4                                    | ▲ Journal Lines ⑦                                   |       |                                     |                               |              |                               |  |  |
|--------------------------------------|-----------------------------------------------------|-------|-------------------------------------|-------------------------------|--------------|-------------------------------|--|--|
| 1                                    | Actions 🗸 View 🖌 Format 🖌 🕂 📄 🎵 📴 🛱 🔯 Detach 📣 Wrap |       |                                     |                               |              |                               |  |  |
|                                      |                                                     | Line  | * Account                           | Entered                       | (USD)        | Description                   |  |  |
|                                      |                                                     | Line  | Account                             | Debit                         | Credit       | Description                   |  |  |
|                                      | +                                                   | 1     | U200-000720-00005000-0000000-000000 | 1,560,079.65                  |              | U200 AM ACH Payment 1-20-2023 |  |  |
| U200-000720-11120000-0000000-0000000 |                                                     |       | 1,560,079.65                        | U200 AM ACH Payment 1-20-2023 |              |                               |  |  |
|                                      |                                                     | Total |                                     | 1,560,079.65                  | 1,560,079.65 |                               |  |  |

Note: As in R1, each cash line must contain a "Type" value, e.g., DEP - Cash & Check AND a valid bank account DFF.

#### Expanded account distributions:

|   | Segment          | Value     | Description                   | ,  | Segment          | Value     | Description                  |
|---|------------------|-----------|-------------------------------|----|------------------|-----------|------------------------------|
|   | Agency           | U200      | UNC-CHAPEL HILL               |    | Agency           | U200      | UNC-CHAPEL HILL              |
|   | Budget Fund      | 000720    | UNCCH 00720 CLEARING          |    | Budget Fund      | 000720    | UNCCH 00720 CLEARING         |
|   | Account          | 11120000  | CONSOLIDATED BUDGET CODE CASH | IL | Account          | 00005000  | EXPENDITURE CLEARING ACCOUNT |
|   | Agency Mgmt Unit | 0000000   | DEFAULT AMU                   | 1  | Agency Mgmt Unit | 0000000   | DEFAULT AMU                  |
|   | Agency Program   | 0000000   | DEFAULT AGENCY PROGRAM        |    | Agency Program   | 0000000   | DEFAULT AGENCY PROGRAM       |
|   | Funding Source   | 0000      | UNDESIGNATED                  |    | Funding Source   | 0000      | UNDESIGNATED                 |
|   | Project          | 000000000 | DEFAULT PROJECT               |    | Project          | 000000000 | DEFAULT PROJECT              |
| l | Inter Fund       | 000000    | DEFAULT Inter Fund NC CASH    | 1  | Inter Fund       | 000000    | DEFAULT Inter Fund NC CASH   |
| 2 | Future 1         | 0000      | DEFAULT Future 1              | :  | Future 1         | 0000      | DEFAULT Future 1             |
|   | Future 2         | 000000    | DEFAULT Future 2              | 1  | Future 2         | 000000    | DEFAULT Future 2             |
|   | Future 3         | 00000     | DEFAULT Future 3              |    | Future 3         | 00000     | DEFAULT Future 3             |

## Enter Transfers through Transactions App

To enter transfers in NCFS, please follow the steps below:

- 1. Log in to the NCFS portal with your credentials to access the system.
- 2. On the Home page, click the Intercompany Accounting tab. Click the Transactions app.
- 3. Click the Tasks icon and select Create Transaction or Create Transactions in Spreadsheet.

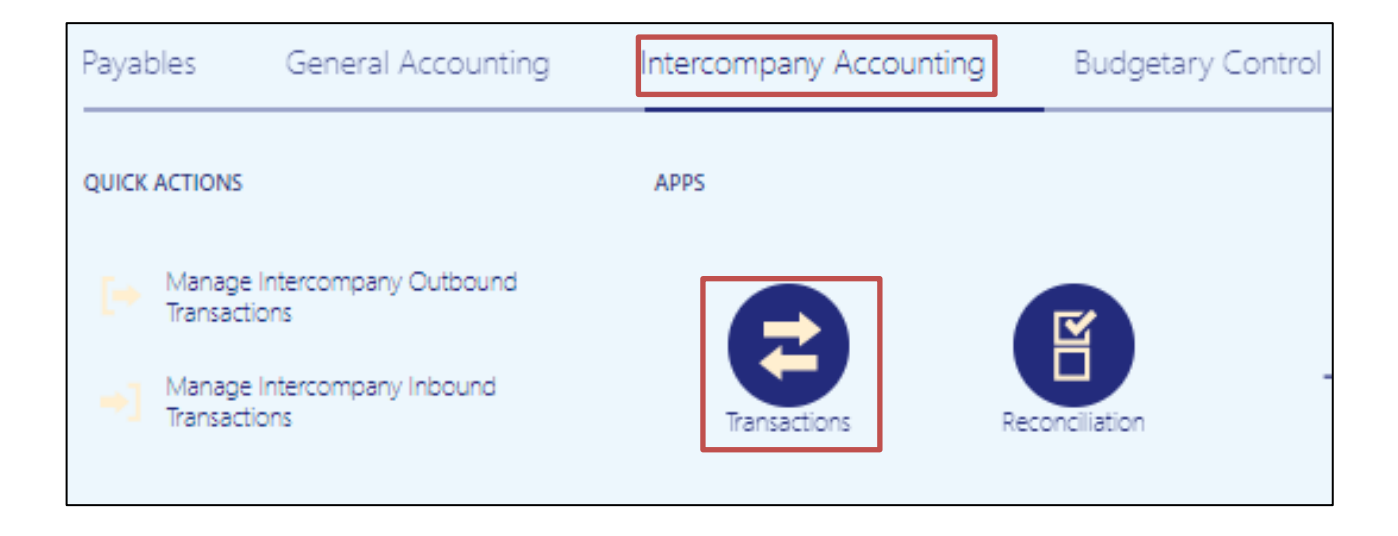

| Create Intercompany Batch        | 0                                 |            |                                  |                      |                  |
|----------------------------------|-----------------------------------|------------|----------------------------------|----------------------|------------------|
| Batch: 138175                    |                                   |            |                                  |                      |                  |
| Batch Number                     | 138175                            |            | Batch Status                     | New                  |                  |
| * Provider                       | ~                                 |            | Legal Entity                     |                      |                  |
| * Transaction Type Name          | IC Transfer Out                   |            | * Currency                       | USD US Dollar        |                  |
| * Batch Date                     | m/d/yy                            |            | * Conversion Rate Type           | Corporate            | $\sim$           |
| * Accounting Date                | m/d/yy                            |            | Control Amount                   |                      |                  |
| Batch Description                |                                   |            | Batch Amount                     | 0.00                 |                  |
| Note                             |                                   | //         | Amount Difference                |                      |                  |
| Hote                             |                                   | /_         | Attachments                      | None 🕂               |                  |
|                                  |                                   |            | * Additional Information Context | IC_Transfer 💙        |                  |
|                                  |                                   |            | IC_Transfer                      |                      | •                |
| ▲ Transactions ⑦                 |                                   |            |                                  |                      |                  |
| View 🔻 🕂 🗏 🗙 Generate            | Distributions Assign Distribution | ns         |                                  |                      |                  |
| Transaction * Receiver<br>Number | Le                                | gal Entity | Debit (USD)                      | Credit (USD) Transac | tion Description |
| No data to display.              |                                   |            |                                  |                      |                  |

4. Enter **Batch** and **Transaction** fields (see QRG **ICT\_1** for step-by-step instructions).

5. Enter the Transaction **Distributions** fields (see QRG **ICT\_1** for step-by-step instructions).

### Example of Internal Transfer:

IC\_Transfer = TF-8-INTERNAL ACROSS BUDGET CODES

| 4                                            | ▲ Transaction 1: Distributions ⑦ |                                           |         |             |                    |             |  |
|----------------------------------------------|----------------------------------|-------------------------------------------|---------|-------------|--------------------|-------------|--|
| P                                            | Provider Receiver                |                                           |         |             |                    |             |  |
|                                              | View 🔻                           | _                                         |         |             |                    |             |  |
|                                              |                                  | Distribution<br>Number                    | Account | Debit (USD) | Credit (USD)       | Description |  |
| ► 1 4800-000743-00005000-0000000-0000000-000 |                                  | 4800-000743-00005000-0000000-0000000-0000 | 425.66  |             | 3/31/21 743 to 749 |             |  |
|                                              |                                  | Total                                     |         | 425.66      |                    |             |  |

## **Provider Expanded Account Distribution:**

| - |                  |           |                              |
|---|------------------|-----------|------------------------------|
|   | Segment          | Value     | Description                  |
| I | Agency           | 4800      | UNC HOSPITALS                |
|   | Budget Fund      | 000743    | UNCH 00743 CLEARING          |
|   | Account          | 00005000  | EXPENDITURE CLEARING ACCOUNT |
|   | Agency Mgmt Unit | 0000000   | DEFAULT AMU                  |
|   | Agency Program   | 0000000   | DEFAULT AGENCY PROGRAM       |
|   | Funding Source   | 0000      | UNDESIGNATED                 |
|   | Project          | 000000000 | DEFAULT PROJECT              |
|   | Inter Fund       | 000000    | DEFAULT Inter Fund NC CASH   |
|   | Future 1         | 0000      | DEFAULT Future 1             |
|   | Future 2         | 000000    | DEFAULT Future 2             |
|   | Future 3         | 00000     | DEFAULT Future 3             |
| 1 |                  |           |                              |

| 4                                            | Transaction 1: Distributions ⑦ |                        |         |             |                          |  |
|----------------------------------------------|--------------------------------|------------------------|---------|-------------|--------------------------|--|
| Pr                                           | Provider Receiver              |                        |         |             |                          |  |
|                                              | View 🗸                         |                        |         |             |                          |  |
|                                              |                                | Distribution<br>Number | Account | Debit (USD) | Credit (USD) Description |  |
| ► 1 4800-000749-00004000-0000000-0000 425.68 |                                | 425.66                 |         |             |                          |  |
|                                              |                                | Total                  |         |             | 425.66                   |  |

## **Receiver Expanded Account Distribution:**

| Segment          | Value     | Description                |
|------------------|-----------|----------------------------|
| Agency           | 4800      | UNC HOSPITALS              |
| Budget Fund      | 000749    | UNCH 00749 CLEARING        |
| Account          | 00004000  | REVENUE CLEARING ACCOUNT   |
| Agency Mgmt Unit | 0000000   | DEFAULT AMU                |
| Agency Program   | 0000000   | DEFAULT AGENCY PROGRAM     |
| Funding Source   | 0000      | UNDESIGNATED               |
| Project          | 000000000 | DEFAULT PROJECT            |
| Inter Fund       | 000000    | DEFAULT Inter Fund NC CASH |
| Future 1         | 0000      | DEFAULT Future 1           |
| Future 2         | 000000    | DEFAULT Future 2           |
| Future 3         | 00000     | DEFAULT Future 3           |
| 1                |           |                            |

## Wrap-Up

For daily cash transactions, indirect organization users should continue to use the same exact account distribution values as used in R1. With the implementation of R3, additional values will be available in numerous choice lists, such as journal Category, Budget Fund, and Account. To minimize data entry errors, awareness of these additional values is important to indirect organization users. For example, be sure to select 11120000 (NOT 11112000) for cash.

## Additional Resources

#### Virtual Instructor-Led Training (vILT)

- GL100c: Journal Entry
- IC100c: Transfer Entry Creation and Receiving

#### **Quick Reference Guides (QRG)**

- RTR-101: Chart of Accounts Overview
- ICT\_1: Creating a Transfer (Manually)
- GL\_02: Create Journals
- GL\_28: Journal Category and Approval Chart
- GL\_32: Month end Reports

#### Other

• R3 Month End Certification Instructions [Indirect]